# au【スマートフォン・iPhoneの場合】

## 手順1 迷惑メールフィルターの開き方

### ■スマートフォンの場合

### 1. Eメール設定

2.メールフィルター(※)またはメールキー

4. 購入時に設定した暗証番号を入力します。

3. 迷惑メールフィルター

#### ■iPhoneの場合

- 1. Wi-FiをOFFにします。
- 2.「メッセージ」から宛先【#5000】本文【1234】でメールを送信します。
- 3. 返信されたメールのアドレスを押してください。
- 4.「メールアドレス変更・迷惑メールフィルター・自動転送」を押します。
- ※機種によっては、「その他の設定」の後「迷惑 5. 迷惑メールフィルターを選択します。 メールフィルター」となる場合があります。

  - 6. 購入時に設定した暗証番号を入力します。

## 手順2 ドメイン指定(受信許可リスト設定) ※必ず、手順2と手順3の両方を設定してください。

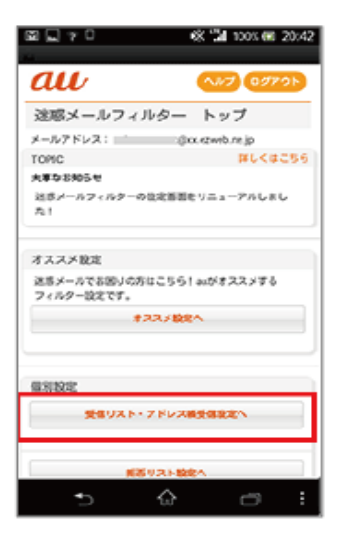

①「受信リスト・アドレス帳受信設定へ」を選択します。

| M L O       |                       | - <b>X 21</b> 10   | 00% 🗺 9:4 |
|-------------|-----------------------|--------------------|-----------|
| au          | (N9/2*                | N (1877)           | 0979F     |
| 受信リスト       | 90E                   |                    |           |
| 1           |                       |                    |           |
| 「東京はしたッスト   | からのみままし               | こたいがわみ、<br>5月して下きい | 1 DUM/    |
| 1 ***       | and the second second |                    |           |
|             |                       |                    |           |
| することができま    | 3.                    | FUX0503            |           |
|             | アドレス構築                | SRE?               |           |
|             | 1 2                   | 3 4 5              |           |
| (計算数)0/200) | _                     |                    |           |
| Q2-F        | ,                     | ショインの全日            | tà-tt     |
| 1. examples | example.cor           | m 62-8             | -         |
| a farmente  |                       | (Westerne          |           |
| example     |                       |                    |           |
| < <         | 2                     | 3 4 >              | • >       |
| · · · ·     | -                     |                    |           |
| 8829.97     |                       | UXM                | LNR       |
|             |                       |                    |           |
| •)          |                       | _                  |           |
| <b>/</b> ×  | 290                   |                    | 0.0       |

2(1)「有効」を選択します。 (2) 入力欄に「@gmail.com」と入力します。 (3)確認の範囲で「完全一致」を選択します。 (4)「変更する」を選択します。

|                                                 |                           | 🛠 🕍 100% 🍘 9.             | :42 |
|-------------------------------------------------|---------------------------|---------------------------|-----|
| 🛃 https://                                      |                           | ₽                         | •   |
| au                                              | <b>197</b>                | NH7 08701                 | )   |
| 受信リスト設                                          | 定 変更確                     | 12                        |     |
| 以下の内容で登録し<br>ンを押してくたさい<br>※「開急」を選択す<br>意想にできます。 | ます。内容を発1<br>。<br>るとリストを保持 | 5のうえ、「OK」ボタ<br>5したまま、本根総を | 1   |
| (現像リスト)                                         |                           |                           |     |
| 有効                                              |                           |                           |     |
| i£30                                            |                           |                           |     |
| キーワード                                           |                           |                           |     |
| example@example.o                               | om                        | 内全一块                      |     |
| example                                         |                           | ドメイン一般                    | ٤   |
|                                                 |                           |                           |     |
|                                                 | ок                        | 59                        |     |
| €                                               | ŵ                         | 67                        |     |

③「OK」を選択すると設定が完了します。

手順3 なりすまし・転送メール指定受信 ※必ず、手順2と手順3の両方を設定してください。

| □ 2 7 0 ≪ 12 1005 € 20:42               |
|-----------------------------------------|
| au 🐶 🚥                                  |
| 迷惑メールフィルター トップ                          |
| メールアドレス: Soc.comb.re.jp                 |
| TORIC #L<#256                           |
| 大事な活動らせ                                 |
| 送ポメールフィルターの協定基面をリニューアルしまし<br>た!         |
| オススメ設定                                  |
| 受信リスト・アドレス被受信変更へ                        |
| 第80218年A                                |
| 主に読希・PHSとしかメールのやり取りをしない方におす<br>すめの設定です。 |
| 展開/Pietのみ受信哲定へ                          |
| 上記以外の重別設定へ                              |
| -1581.00                                |

①迷惑メールフィルタートップより「上記以外の個別設定へ」を選択します。

| 200                           | 🔆 📬 100% 🕮 23:             |
|-------------------------------|----------------------------|
| au                            | 6971 ART 00791             |
| 個別設定                          |                            |
|                               |                            |
| ださい。                          | 別し、「変更する」ボタンを持してく          |
| 注意メールさまかでき                    | RM                         |
| BBB(L/RC-NON)                 | REDUCTION - FORM REDUCTION |
| 【レボートとほ】<br>地利したメールの消<br>します。 | 1666-8-9742225CIVC         |
| なりずましまい                       |                            |
| *                             | # RM(201)                  |
| 転送/メーリングリン                    | ストのメールを受信する後のは、「な          |
| 69                            | すまし規制容遣リスト                 |
| STMLメール規制                     | RHE & RHEGH                |
| いんリンク原則                       | NEWS & RECON               |
| ウィルスメール統制                     | ##### ###1.011             |
|                               |                            |
|                               |                            |

②「なりすまし規制回避リスト」を選択します。

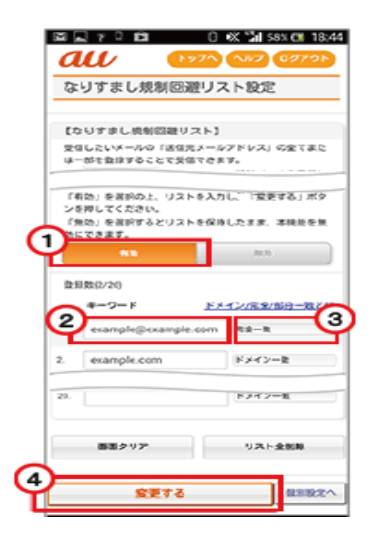

③ (1) 「有効」を選択します。

(2)入力欄に「@gmail.com」と入力します。
(3)確認の範囲で「完全一致」を選択
(4)「変更する」を選択します。
(5)次の画面で「OK」を選択し設定完了。